## 「愛知県中模試 ONLINE」操作マニュアル

■模試の受講申し込みをする。

- 3.1 模試に受講の申し込みをする。
  - 「愛知県中模試 ONLINE」のサイトを開く。
    「愛知県中模試 ONLINE」サイト URL: <u>https://www.aichi-kenchu-moshi.org/members/</u> 愛知県中模試のホームページにも、リンクを設置してあります。
  - ② 「愛知県中模試 ONLINE」サイトの右上にあるログインボックスに、受験者 I Dとパスワードを入力し、ログインする。

| 受験者ID |       |
|-------|-------|
| バスワード |       |
|       | ・ログイン |

※ログインできない場合は、「愛知県中模試 ONLINE ヘログインする-ログインできない場合」をご参照ください。

- ③ ログイン後に表示される受験者マイページに、申し込み可能な模試が表示 されます。申し込みをする模試を選択してください。
- ④ 受験申し込みの手順
  - 1. 受験を希望する模試を選択する。
  - 2. 受験を希望する回をクリックする。
  - 日時・会場・受験形態を選択する。
    ※日時・会場・受験形態を選択すると、グレイの網掛けの上にオレンジ色の「申し込み中」の文字が表示されます。この段階では、まだ、申し込みは完了していません。
  - 4. ページ下部の「この内容で申し込む」ボタンをクリックする。
  - 5. 登録されたメールアドレス宛に自動送信メールが届きます。お申し込み 内容をご確認ください。
  - 6. 自動送信メールに受験料のお振り込み先の銀行口座番号が記載されてい ます。お申し込み後、1週間以内にお振り込みください。
  - 7. 受験料のお振り込みをされましたら、入金連絡をお願い致します。